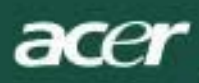

# Turinys

| TCO03 pranešimas                                         | . 1 |
|----------------------------------------------------------|-----|
| Federalinės ryšių komisijos (FCC) įspėjamasis pranešimas | 2   |
| Kanados prekybos departamento (DOC) pranešimas           | . 3 |
| Atsargumo priemonės                                      | . 3 |
| Pakuotės turinys                                         | . 4 |
| Įrengimo instrukcijos                                    | 4   |
| Monitoriaus montavimas                                   | . 4 |
| Monitoriaus demontavimas                                 | 4   |
| Žiūrėjimo kampo reguliavimas                             | . 4 |
| Prietaisų jungimas                                       | . 4 |
| Elektros maitinimo ijungimas                             | 5   |
| Ekrano nustatymų reguliavimas                            | . 5 |
| Išoriniai valdikliai                                     | 5   |
| OSD (ekrano meniu) parinktys                             | . 5 |
| OSD (ekrano) meniu                                       | 6   |
| Skaistis ir kontrastas                                   | 6   |
| Trekingas                                                | . 6 |
| Padėtis                                                  | 6   |
| Spalva                                                   | 6   |
| Kalbos nustatymas                                        | . 7 |
| OSD (ekrano meniu) padėtis                               | 7   |
| Automatinė sąranka                                       | 7   |
| Informacija                                              | . 7 |
| Parametrų atstata                                        | 7   |
| Bendrieji techniniai duomenys                            | 8   |
| Techninė informacija                                     | 8   |
| Kontaktų priskirtis                                      | 9   |
| Standartinė sinchronizavimo lentelė                      | 10  |
| Trikčių šalinimas                                        | 11  |
|                                                          |     |

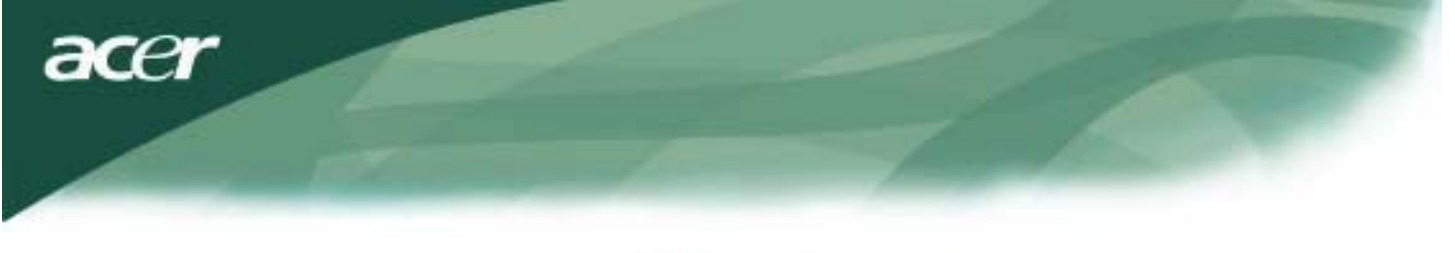

# **TCO**Development

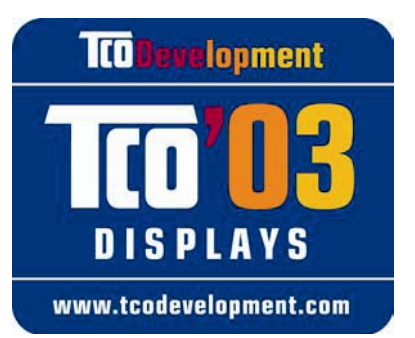

## Sveikiname!

Monitorius, kurį ką tik įsigijote, paženklintas TCO'03 monitorių lipduku. Tai reiškia, kad jūsų monitorius sukonstruotas, pagamintas ir išbandytas pagal griežčiausius visame pasaulyje kokybės ir aplinkosaugos reikalavimus. Štai kodėl šis monitorius yra itin aukštos kokybės gaminys, sukonstruotas atsižvelgiant į naudotojo poreikius ir nedarantis žalos mūsų gamtinei aplinkai.

# Kai kurie reikalavimai, keliami TCO'03 lipduku paženklintiems monitoriams:

# Ergonomika

 Puiki žiūrėjimo ergonomika ir vaizdo kokybė, siekiant pagerinti naudotojo darbo aplinką bei sumažinti kenksmingą poveikį regėjimui ir įtampą. Svarbūs parametrai yra skaistis, kontrastas, skiriamoji geba, šviesos atspindžio faktorius, spalvų atkūrimas ir vaizdo stabilumas.

# Energija

- Energijos taupymo režimas, įsijungiantis po tam tikro laiko teikia naudą ir naudotojui, ir aplinkai
- Elektros sauga

# Emisijos

- Elektromagnetiniai laukai
- Triukšmo sklaida

# Ekologija

- Gaminys turi būti paruoštas perdirbimui, o gamintojas privalo būti įdiegęs sertifikuotą aplinkosaugos vadybos sistemą, kaip antai EMAS arba ISO 14 001
- Apribojimai, taikomi
  - o chlorintiesiems ir bromintiesiems antipirenams bei polimerams
  - o sunkiesiems metalams, pvz., kadmiui, gyvsidabriui ir švinui.

Reikalavimus, kurių atitiktį žymi šis lipdukas, sudarė "TCO Development", bendradarbiaudama su mokslininkais, ekspertais, naudotojais bei gamintojais visame pasaulyje. Nuo praėjusio amžiaus 9-o dešimtmečio pabaigos TCO yra užsibrėžusi tikslą daryti įtaką IT įrangos kūrimui, kad jis plėtotųsi naudotojui palankia kryptimi. Mūsų ženklinimo lipdukais sistema buvo pradėta taikyti monitoriams 1992 metais, o dabar ją palankiai vertina ir naudotojai, ir IT įrangos gamintojai visame pasaulyje.

Daugiau informacijos rasite apsilankę žiniatinklyje www.tcodevelopment.com

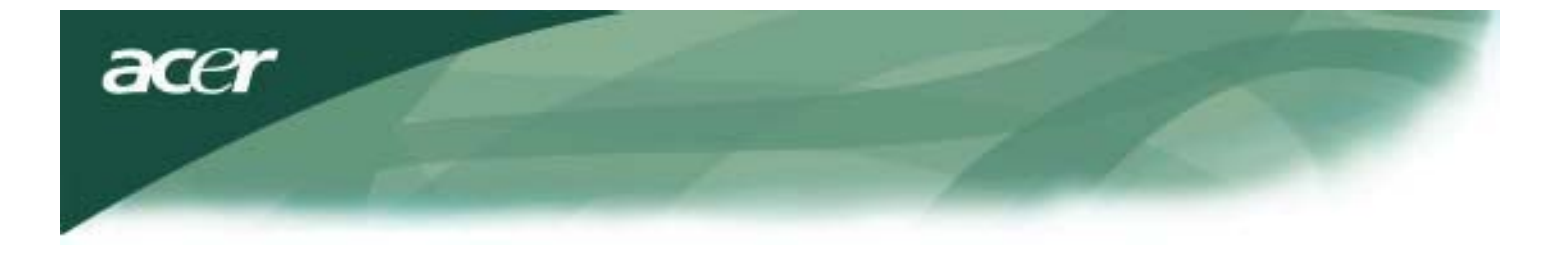

Informacija apie IT įrangos perdirbimą

Informacija apie IT įrangos perdirbimą:

"Acer" labai stengiasi saugoti aplinką, todėl nebetinkamos naudoti įrangos perdirbimą – jos surinkimą ir utilizavimą – laiko vienu svarbiausių bendrovės prioritetų mažinant aplinkos taršą.

Mes, "Acer" darbuotojai, puikiai suprantame aplinkosaugos svarbą mūsų verslui, todėl stengiamės sukurti ir patiekti tik aukščiausios kokybės gaminius, kurie kuo mažiau kenktų aplinkai.

Daugiau informacijos apie perdirbimą galite rasti šiuose žiniatinkliuose:

Visame pasaulyje: <a href="http://global.acer.com/about/sustainability.htm">http://global.acer.com/about/sustainability.htm</a>

Apsilankykite žiniatinklyje <u>www.global.acer.com</u>, kuriame pateikta daugiau informacijos apie mūsų gaminius, jų ypatumus ir teikiamą naudą.

### Lempų utilizavimas

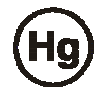

ŠIO PRIETAISO LEMPOS(-Ų) SUDĖTYJE YRA GYVSIDABRIO IR JI (jOS) TURI BŪTI PERDIRBTA(-OS) PAGAL GALIOJANČIUS VIETINIUS, VALSTIJOS ARBA FEDERALINIUS ĮSTATYMUS. DĖL IŠSAMESNĖS INFORMACIJOS PRAŠOM KREIPTIS Į ELEKTRONIKOS PRAMONĖS ALJANSĄ INTERNETO ADRESU <u>WWW. EIAE. ORG.</u> INFORMACIJA APIE KONKREČIAI LEMPŲ UTILIZAVIMĄ PATEIKTA ŽINIATINKLYJE <u>WWW. LAMPRECYCLE. ORG.</u>

Direktyva dėl elektros ir elektronikos įrangos atliekų

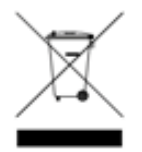

Šio elektronikos prietaiso neišmeskite su buitinėmis atliekomis. Siekiant sumažinti taršą ir užtikrinti patikimą pasaulinės aplinkos apsaugą, prašom šią įrangą perdirbti. <u>Daugiau informacijos apie elektros ir elektronikos įrangos atliekų surinkimą rasite mūsų tinkalapio</u> <u>www.acer.com skyriuje, skirtame aplinkosaugai.</u>

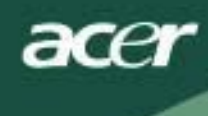

## PASTABA

Siekiant neviršyti Federalinės ryšių komisijos (FCC) nustatytų ribinių emisijos verčių bei užkirsti kelią radijo ir televizijos transliacijų priėmimo trukdžiams, būtina naudoti ekranuotą signalo kabelį. Ypač svarbu naudoti tik su prietaisu patiektą signalo kabelį.

# Kanados prekybos departamento (DOC) pranešimas

Šis B klasės skaitmeninis prietaisas atitinka visus Kanados reglamentus dėl trikdžius keliančių prietaisų. Cet appareil numerique de la classe B repecte toutes les exigences du Reglement sur le materiel brouilleur du Canada.

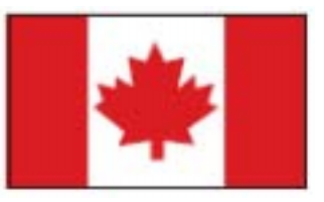

### Pratarmė

Šio vadovo paskirtis – padėti naudotojams įsirengti skystųjų kristalų monitorių ir juo naudotis. Šiame dokumente išdėstyta informacija buvo kruopščiai patikrinta dėl tikslumo, tačiau negarantuojama, kad dokumento turinys yra visiškai tikslus. Šiame dokumente pateikta informacija gali būti keičiama be išankstinio įspėjimo. Dokumente pateiktą informaciją saugo autoriaus teisės. Visos teisės saugomos. Jokia šio vadovo dalis negali būti dauginama mechaninėmis, elektroninėmis ir kitomis priemonėmis ar bet kokiu kitų pavidalu be išankstinio rašytinio gamintojo leidimo.

|        | Svarbūs nurodymai dėl saugos                                                                                                    |
|--------|----------------------------------------------------------------------------------------------------|
| Prašom | atidžiai perskaityti toliau išdėstytus nurodymus. Vadovą išsaugokite, nes jo gali prireikti ateityje.                                                                                                    |
| Λ      | <ol> <li>To clean LCD Monitor screen; skystųjų kristalų monitorių išjunkite, o jo kintamosios<br/>srovės elektros maitinimo laido kištuką ištraukite iš elektros lizdo. Ant skudurėlio<br/>užpurkškite valomojo tirpalo, kurio sudėtyje nėra tirpiklio ir švelniai nuvalykite ekraną.</li> </ol> |
|        | <ol> <li>Skystųjų kristalų monitoriaus nestatykite prie lango. Dėl lietaus, drėgmės<br/>arba saulės šviesos poveikio monitorius gali rimtai sugesti.</li> </ol>                                                                                                    |
|        | <ul> <li>3. Nespauskite skystujų kristalų monitoriaus ekrano su jėga.</li> <li>Per stipriai spausdami galite nepataisomai sugadinti ekraną.</li> </ul>                                                                                                    |
|        | <ol> <li>Nenuimkite dangčio ir nebandykite patys taisyti šį prietaisą. Bet kokį remontą turi<br/>atlikti įgaliotas technikas.</li> </ol>                                                                                                    |
|        | 5. Skystųjų kristalų monitoriumi naudokitės patalpoje, kurioje kambario temperatūra yra<br>5-40 °C (41-104 °F). Naudodami skystųjų kristalų monitorių esant temperatūrai,<br>aukštesnei arba žemesnei už nurodytąją, galite jį nepataisomai sugadinti.                                           |
|        | 6. Bet kuriuo toliau išvardytų atvejų nedelsdami ištraukite monitoriaus laido kištuką iš<br>elektros lizdo ir išsikvieskite įgaliotą techniką:                                                                                                    |
|        | <ul> <li>* Nudilęs arba pažeistas signalo kabelis, kuriuo monitorius sujungtas su kompiuteriu.</li> <li>* Skystųjų kristalų monitorių apliejote vandeniu arba monitorius pateko po lietumi.</li> <li>* Apgadintas skystųjų kristalų monitoriaus ekranas arba korpusas.</li> </ul>                |

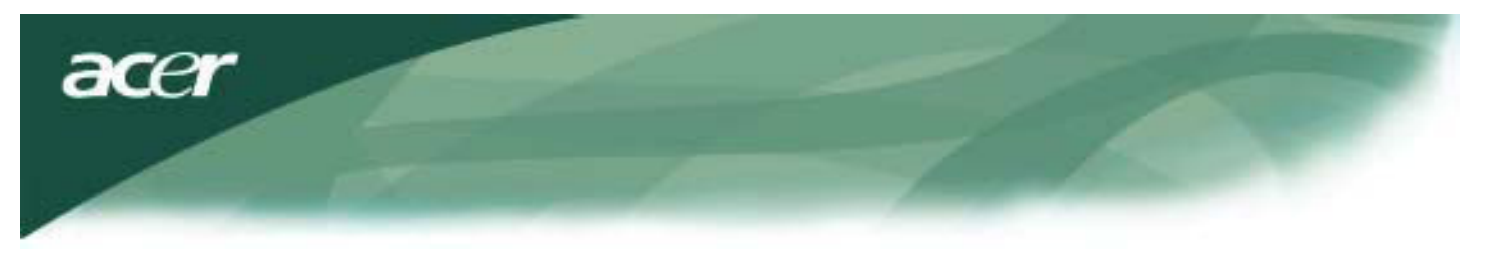

## Pakuotės turinys

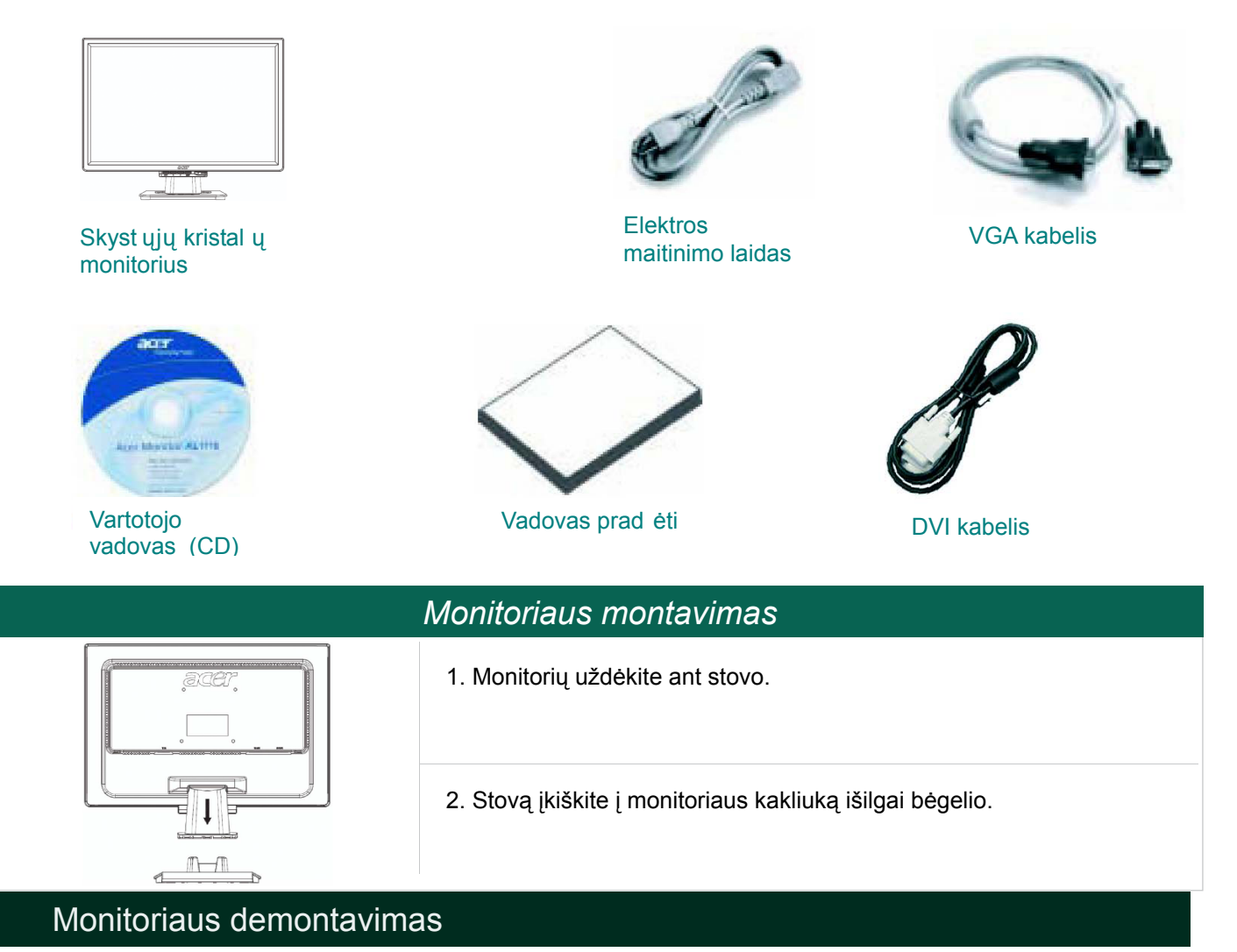

### Svarīgi zināt

Atrodiet tīru un plakanu virsmu, uz kuras novietot monitoru pēc tā noņemšanas no statīva. Lai pasargātu monitora ekrāna virsmu, paklājiet zem tās tīru un sausu audumu. Pavelciet monitoru mazliet uz augšu un nost no statīva.

## Skatīšanās leņķa regulēšana

Monitora ekrāna slīpumu var regulēt diapazonā no 5° uz priekšu un 15° uz aizmuguri.

### Perspėjimas:

Nesistenkite pakreipti skystųjų kristalų monitoriaus didesniu kampu, nei nurodyti maksimalūs posvyrio kampai. Bandydami tai padaryti sugadinsite monitorių ir jo stovą.

### Prietaisų jungimas

Pirms ierīkojat pieslēgumu, izslēdziet monitoru.

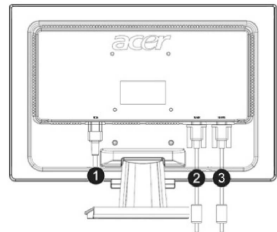

| ace | ar                   |                                                                                                    |
|-----|----------------------|----------------------------------------------------------------------------------------------------|
| (1) | El. maitinimo laidas | Prie monitoriaus prijunkite elektros maitinimo kabelį, paskui kabelio kištuką<br>įkiškite į tinkamai įžemintą elektros lizdą. |
| (2) | DVI kabelis          | Signalo kabelį įjunkite į kompiuterio grafikos kortos DVI išvesties lizdą. Paskui<br>užveržkite jungties varžtelius.          |
| (3) | VGA kabelis          | Signalo kabelį įjunkite į kompiuterio grafikos kortos VGA išvesties lizdą. Paskui<br>užveržkite jungties varžtelius.          |

SPĖJIMAS: VGA kabelio 15 kontaktų D-Sub kištukas yra trapecijos formos. Kišdami jį į lizdą atitaikykite lizdo formą, kad nesulankstytumėte ar kitaip nesugadintumėte kontaktų.

### Monitoriaus naudojimas

Pirmiausia įjunkite monitoriaus elektros maitinimą, paskui įjunkite kompiuterį. Kai elektros maitinimo indikatorius pradės degti žalia šviesa, tai reiškia, kad kompiuteriu galima naudotis. Palaukite apytiksliai 10 sekundžių, kol atsiras vaizdo signalas. Jeigu elektros maitinimo mygtuko indikatorius nedega žalia spalva arba nėra vaizdo signalo, patikrinkite sujungimus.

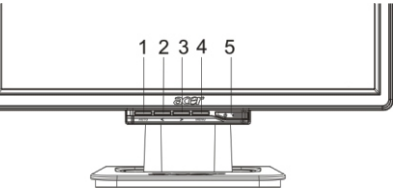

| 1 | AUTO | Automatinė sąranka  | Jei OSD (ekrano meniu) įjungtas, spausdami šį mygtuką jį<br>išjungsite. Jei OSD (ekrano meniu) išjungtas, spausdami šį<br>mygtuką jį įjungsite, o paspaudus mygtuką dar kartą monitorius<br>automatiškai nustatys optimalią ekrano vaizdo padėtį, takto<br>impulsą ir fazę. |
|---|------|---------------------|----------------------------------------------------------------------------------------------------|
| 2 | <    | Mažiau              | Jei OSD (ekrano meniu) įjungtas, spausdami šį mygtuką<br>galėsite pasirinkti arba sureguliuoti OSD (ekrano meniu)<br>parinktis.                                                                                                    |
| 3 | >    | Daugiau             | Jei OSD (ekrano meniu) įjungtas, spausdami šį mygtuką<br>galėsite pasirinkti arba sureguliuoti OSD (ekrano meniu)<br>parinktis.                                                                                                    |
| 4 | MENU | OSD (ekrano) meniu  | Spauskite šį mygtuką, kai norite atidaryti OSD (ekrano meniu).<br>Norėdami meniu uždaryti, spauskite mygtuką AUTO.                                                                                                    |
| 5 | ()   | Elektros maitinimas | Elektros maitinimo įjungimas / išjungimas<br>Žalia indikatoriaus spalva: maitinimas įjungtas<br>Oranžinė indikatoriaus spalva: budėjimo režimas                                                                                                    |

# OSD (ekrano meniu) parinktys

Prašom žr. "Išoriniai valdikliai" 5 puslapyje. Norėdami sureguliuoti OSD (ekrano meniu) nustatymus:

- 1. Paspauskite mygtuką MENU, kad atsidarytų OSD (ekrano) meniu.
- 2. Mygtukais su simboliais < arba > paryškinkite reikiamą funkciją, paskui spauskite mygtuką MENU ir atidarykite parametrus.
- 3. Mygtukais, pažymėtais < arba > simboliu, sureguliuokite funkcijos parametrus.
- 4. Kai atliksite visus reikiamus veiksmus, paspauskite mygtuką MENU ir uždarykite OSD (ekrano meniu). (Arba nustatyti parametrai bus automatiškai išsaugoti po 20 sekundžių).

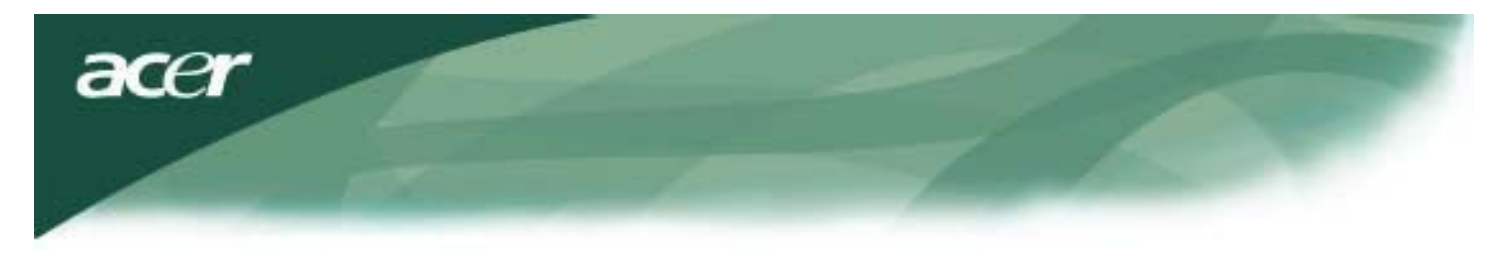

# OSD (ekrano) meniu

## Skaistis ir kontrastas

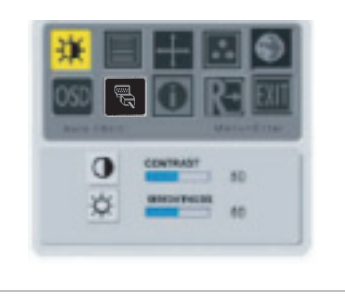

#### SKAISTIS:

Reguliuojamas ekrano vaizdo skaistis. Parametro reguliavimo diapazonas – nuo 0 iki 100.

#### KONTRASTAS:

Reguliuojami tamsūs ir šviesūs spalvos atspalviai vienas kito atžvilgiu, kad susidarytų patogus kontrastas. Parametro reguliavimo diapazonas – nuo 0 iki 100.

### Trekingas

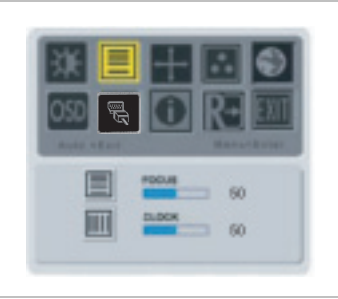

#### ŽIDINYS:

Pašalina horizontalų iškraipymą, vaizdas tampa aiškus ir ryškus.

#### TAKTO IMPULSAS:

Jei ekrano fone matyti vertikalių juostų, jos tampa mažiau pastebimos sumažinus jų dydį. Taip pat pakeičia ekrano dydį horizontalia kryptimi.

### Padėtis

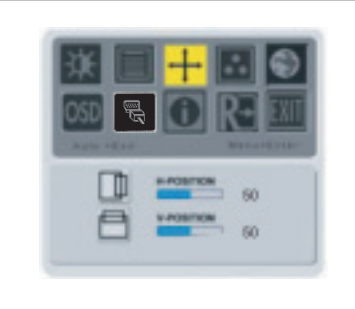

Vertikalioji (V) padėtis:

Pašalina horizontalų iškraipymą, vaizdas tampa aiškus ir ryškus.

#### Horizontalioji (H) padėtis: Reguliuoja padėtį horizontalia kryptimi.

## Spalvinė temperatūra

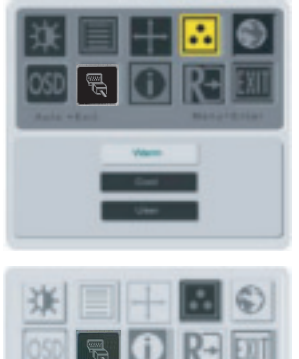

Spalvinę temperatūrą galima sureguliuoti trim būdais:

### ŠILTA:

Nustato spalvinę temperatūrą kaip CIE koordinatę 6500°K.

#### ŠALTA: Nustato spalvinę temperatūrą kaip CIE koordinatę 9300°K.

 Image: Second second second

### Nustatyta naudotojo:

Savo nuožiūra galite nustatyti raudonos, žalios ir mėlynos spalvos intensyvumą.

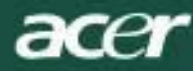

### Kalba

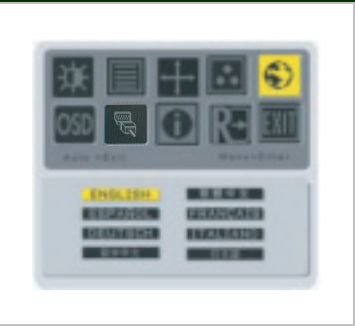

Pasirenkama OSD (ekrano) meniu kalba.

# OSD (ekrano meniu) padétis

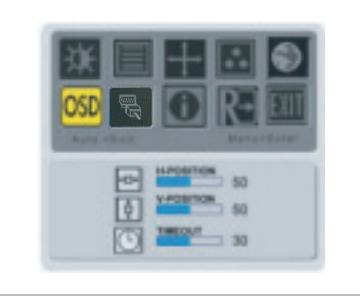

Keičia OSD (ekrano meniu) lango padėtį ekrane. Laiko ribojimo (TIMEOUT) funkcija teikia galimybę naudotojui nustatyti OSD (ekrano meniu) rodymo laiką nuo 10 iki 120 sekundžių.

## Šaltinio keitimas (taikoma tik analoginiam modeliui )

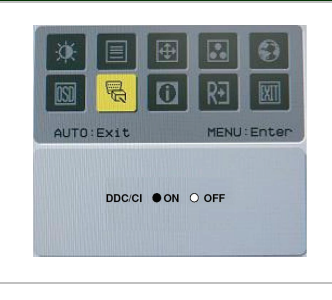

Pasirenkama, ijungti ar išjungti DDC / CI funkciją.

## Šaltinio keitimas (taikoma modeliams su dvejopa įvestimi)

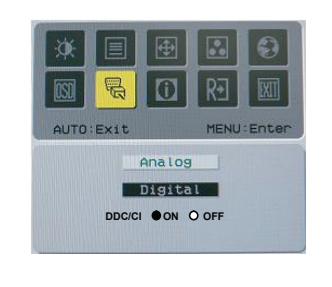

Analoginio ir skaitmeninio šaltinių keitimas. Pasirenkama, įjungti ar išjungti DDC /CI funkciją.

### Informacija

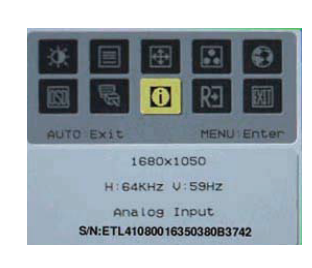

Ekrane rodoma glausta informacija.

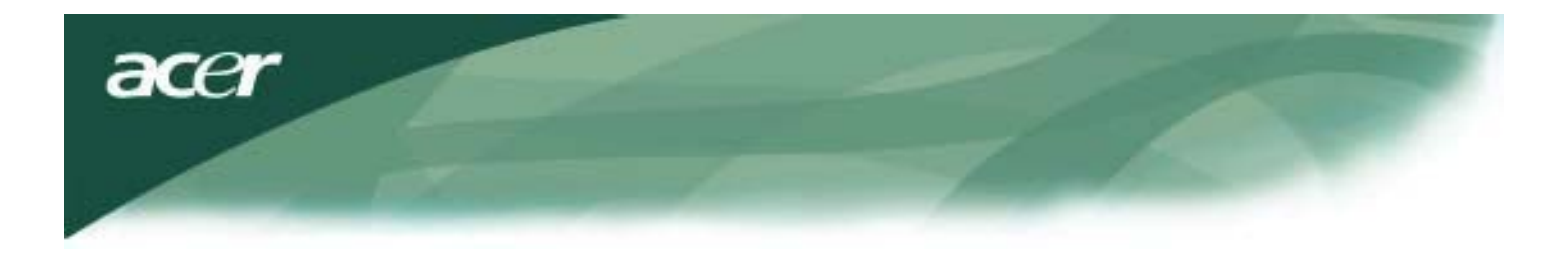

| Paramet | trų ai | tstata |
|---------|--------|--------|
|         |        |        |

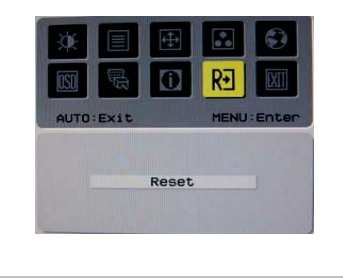

Atstatomi gamyklos parametrų nustatymai.

# Bendrieji techniniai duomenys

| AL2216W B                                      |                                                                                          |
|------------------------------------------------|------------------------------------------------------------------------------------------|
| Parametras                                     | Duomenys                                                                                 |
| Ekranas                                        | 22-colio įstrižainės plokščiasis ekranas, aktyvioji matrica TFT LCD (matomo vaizdo d dis |
| Maksimali skiriamoji geba                      | 1680 x 1050 @60Hz                                                                        |
| Vaizdo elementų žingsnis                       | 0.282 mm X 0.282mm                                                                       |
| Spalva                                         | 16.2 M                                                                                   |
| Skaistis                                       | 300 nitų (tipinis)                                                                       |
| Kontrasto santykis                             | 2500:1 (ACM)                                                                             |
| Reakcijos laikas                               | 5 ms (tipinis)                                                                           |
| Horizontalusis žiūrėjimo kampas                | 170 °                                                                                    |
| Vertikalusis žiūrėjimo kampas                  | 160 °                                                                                    |
| Elektros maitinimo mygtukas                    | ĮJUNGTA / IŠJUNGTA                                                                       |
| Valdymo mygtukai                               | AUTO, MENU, <, >                                                                         |
| Vaizdo įvestis                                 | VGA + DVI-D (option)                                                                     |
| Sinchronizacija                                | TTL (+/ -)                                                                               |
| Plug & Play                                    | DDC/ CI                                                                                  |
| Elektros maitinimo šaltinis                    | 100-240 V kintamoji srovė, 50/60 Hz, 1.5 A                                               |
| Energijos sąnaudos veikiant įprastu<br>režimu  | < 45W                                                                                    |
| Energijos sąnaudos veikiant<br>budėjimo režimu | < 1 W                                                                                    |
| Matmenys (P x A x G)                           | 512.6mmx 423.1mm x 184.6 mm (su stovu)                                                   |
| Svoris (neto / bruto)                          | 4.6 kg / 6.3 kg                                                                          |

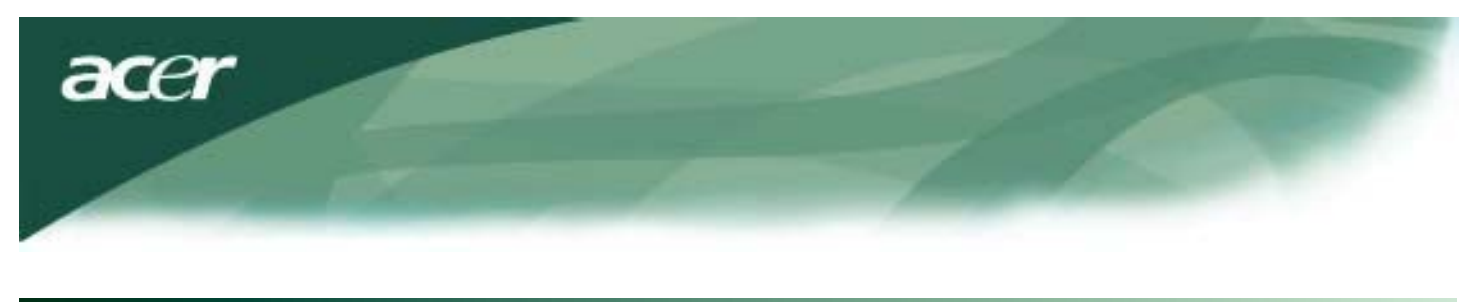

# Techninė informacija

# Kontaktų priskirtis

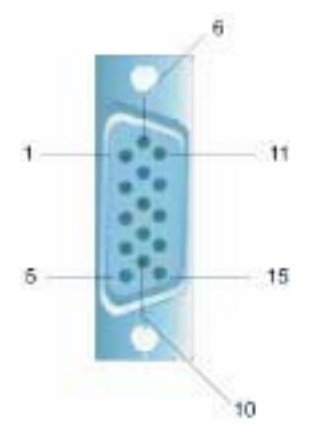

| Signalas  |             | Signalas  |         |  |
|-----------|-------------|-----------|---------|--|
| Kontaktas | Aprašas     | Kontaktas | Aprašas |  |
| 1         | Raudona     | 9         | +5 V    |  |
| 2         | Žalia       | 10        | GND     |  |
| 3         | Mėlyna      | 11        | GND     |  |
| 4         | GND         | 12        | DDC_SDA |  |
| 5         | Aptikti     | 13        | HSYNC   |  |
| 6         | Raudona_GND | 14        | VSYNC.  |  |
| 7         | Žalia_GND   | 15        | DDC_SCL |  |
| 8         | Mėlyna_GND  |           |         |  |

# Skaitmeninės vaizdo įvesties jungtis: DVI – D (pasirinktinai)

| 1 | ТХ2-                              | 9  | TX1-                     | 17 | ТХ0-                |
|---|-----------------------------------|----|--------------------------|----|---------------------|
| 2 | TX2+                              | 10 | TX1+                     | 18 | TX0+                |
| 3 | Ekranas (TX2 / TX4)               | 11 | Ekranas (TX1 / TX3)      | 19 | Ekranas (TX0 / TX5) |
| 4 | NC                                | 12 | NC                       | 20 | NC                  |
| 5 | NC                                | 13 | NC                       | 21 | NC                  |
| 6 | DDC nuoseklusis takto<br>impulsas | 14 | +5 V maitinimas          | 22 | Ekranas (TXC)       |
| 7 | DDC nuoseklieji<br>duomenys       | 15 | Įžeminimas (+5 V)        | 23 | TXC+                |
| 8 | NC                                | 16 | Karšto kištuko aptikimas | 24 | TXC-                |

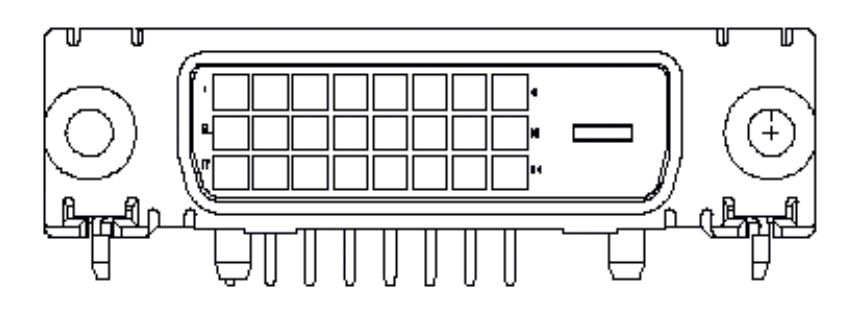

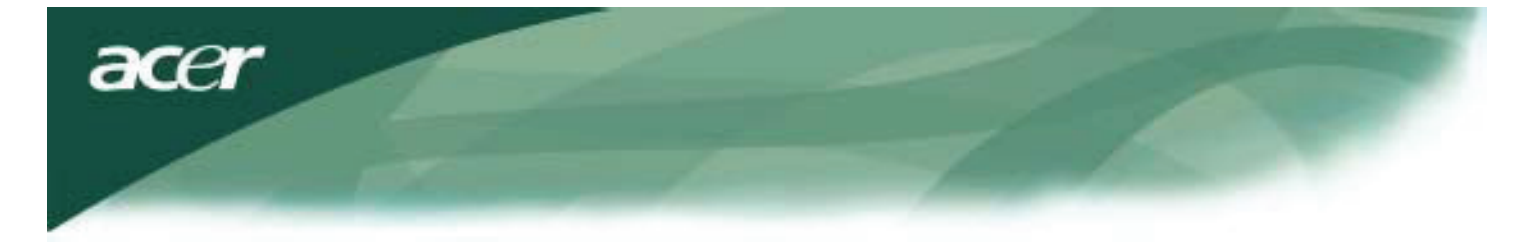

# Standartinė sinchronizavimo lentelė

Jei pasirinkto sinchronizavimo lentelėje NĖRA, šis skystųjų kristalų monitorius persijungs į budėjimo režimą.

| VESA REŽIMAI        |                 |           |                               |                           |                            |                           |                                                        |  |
|---------------------|-----------------|-----------|-------------------------------|---------------------------|----------------------------|---------------------------|--------------------------------------------------------|--|
| Horizontal Vertical |                 |           |                               |                           |                            |                           |                                                        |  |
| Reži-mas            | Skiriamoji geba | lš viso   | Vardinis dažnis<br>+/-0,5 kHz | Sinch.<br>poliš-<br>kumas | Vardinis dažnis<br>+/-1 Hz | Sinch.<br>poliš-<br>kumas | Vardinis vaizdo<br>elemento takto<br>impulsas<br>(MHz) |  |
|                     | 640*480@60Hz    | 800*525   | 31.469                        | Ν                         | 59.941                     | Ν                         | 25.175                                                 |  |
| VGA                 | 640*480@72Hz    | 832*520   | 37.861                        | Ν                         | 72.809                     | Ν                         | 31.500                                                 |  |
|                     | 640*480@75Hz    | 840*500   | 37.500                        | Ν                         | 75.000                     | Ν                         | 31.500                                                 |  |
|                     | 800*600@56Hz    | 1024*625  | 35.156                        | Р                         | 56.250                     | Р                         | 36.000                                                 |  |
|                     | 800*600@60Hz    | 1056*628  | 37.879                        | Р                         | 60.317                     | Р                         | 40.000                                                 |  |
| SVGA                | 800*600@72Hz    | 1040*666  | 48.077                        | Р                         | 72.188                     | Р                         | 50.000                                                 |  |
|                     | 800*600@75Hz    | 1056*625  | 46.875                        | Р                         | 75.000                     | Р                         | 49.500                                                 |  |
|                     | 1024*768@60Hz   | 1344*806  | 48.363                        | N                         | 60.004                     | Ν                         | 65.000                                                 |  |
| XGA                 | 1024*768@70Hz   | 1328*806  | 56.476                        | Ν                         | 70.069                     | Ν                         | 75.000                                                 |  |
|                     | 1024*768@75Hz   | 1312*800  | 60.023                        | Р                         | 75.029                     | Р                         | 78.750                                                 |  |
|                     | 1152*864@75Hz   | 1600*900  | 67.500                        | Р                         | 75.000                     | Р                         | 108.000                                                |  |
|                     | 1152*720@60Hz   | 1488*748  | 44.859                        | Ν                         | 59.972                     | Р                         | 66.750                                                 |  |
|                     | 1280*960@60Hz   | 1800*1000 | 60.000                        | Р                         | 60.000                     | Р                         | 108.000                                                |  |
| SVCA                | 1280*1024@60Hz  | 1688*1066 | 63.981                        | Р                         | 60.020                     | Р                         | 108.000                                                |  |
| SAGA                | 1280*1024@75Hz  | 1688*1066 | 79.976                        | Р                         | 75.025                     | Р                         | 135.000                                                |  |
| SXGA+               | 1400x1050@60Hz  | 1864*1089 | 65.317                        | Ν                         | 59.978                     | Ν                         | 121.75                                                 |  |
| UXGA                | 1600*1200@60Hz  | 2160*1250 | 75.000                        | Р                         | 60.000                     | Р                         | 162.000                                                |  |
| WXGA                | 1360*768@60Hz   | 1792*795  | 47.712                        | Р                         | 60.015                     | Р                         | 85.5                                                   |  |
| WXGA+               | 1440*900@60Hz   | 1600*926  | 55.469                        | Р                         | 59.901                     | Ν                         | 88.75                                                  |  |
|                     | 1440*900@75Hz   | 1936*942  | 70.635                        | Ν                         | 74.984                     | Р                         | 136.75                                                 |  |
| WSXGA+              | 1680*1050@60Hz  | 2240*1089 | 65.290                        | Ν                         | 59.954                     | Ν                         | 146.250                                                |  |
|                     |                 |           | IBM MODES                     |                           |                            |                           |                                                        |  |
| FGA                 | 640*350@70Hz    | 800*449   | 31.469                        | Р                         | 70.087                     | Ν                         | 25.175                                                 |  |
| LON                 | 720x400@70Hz    | 900*449   | 31.469                        | Ν                         | 70.087                     | Р                         | 28.322                                                 |  |
| MAC REŽIMAI         |                 |           |                               |                           |                            |                           |                                                        |  |
| VGA                 | 640*480@66.7Hz  | 864*525   | 35.000                        | Р                         | 66.667                     | Р                         | 30.240                                                 |  |
| SVGA                | 832*624@75Hz    | 1152*667  | 49.725                        | N                         | 74.550                     | Ν                         | 57.283                                                 |  |
| XGA                 | 1024*768@75Hz   | 1328*804  | 60.241                        | N                         | 74.927                     | Ν                         | 80.000                                                 |  |
|                     | 1152*870@75Hz   | 1456*915  | 68.681                        | N                         | 75.062                     | N                         | 100.00                                                 |  |
| KITI REŽIMAI        |                 |           |                               |                           |                            |                           |                                                        |  |
| XGA                 | 1024*768@72Hz   | 1360*800  | 57.669                        | N                         | 72.086                     | N                         | 78.434                                                 |  |
| SXGA                | 1280*1024@70Hz  | 1696*1072 | 74.882                        | Р                         | 69.853                     | Р                         | 127.000                                                |  |

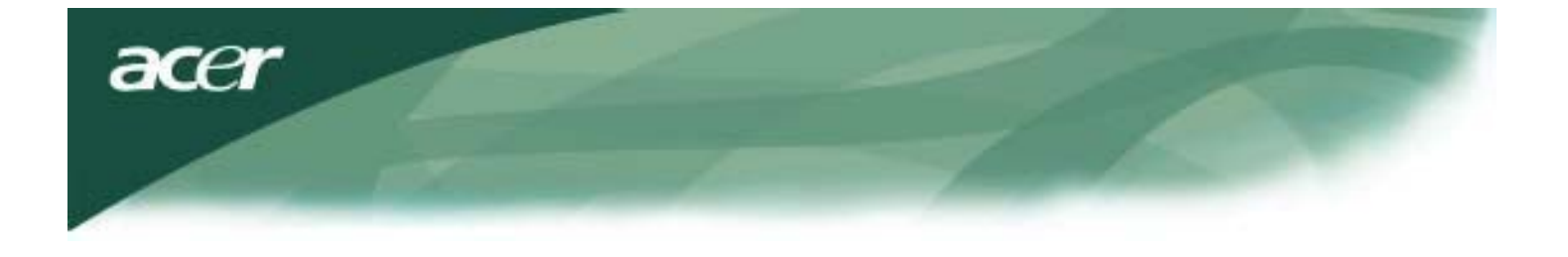

### Trikčių šalinimas

Šis skystųjų kristalų monitorius iš anksto sureguliuotas, taikant standartines gamyklos VGA sinchronizacijos vertes. Dėl įvairių rinkoje parduodamų VGA kortų išvesčių sinchronizacijos skirtumų, iš pradžių, pasirinkus naują ekrano režimą arba naują VGA kortą, naudotojai gali pastebėti nestabilų arba neaiškų ekrano vaizdą.

### Démesio!

Šis skystųjų kristalų monitorius palaiko įvairius VGA režimus. Režimai, kuriuos palaiko šis skystųjų kristalų monitorius, nurodyti standartinėje sinchronizavimo lentelėje.

### TRIKTIS Vaizdas neaiškus ir nestabilus

Jei vaizdas neaiškus ir nestabilus, atlikite šiuos veiksmus:

- 1. Kompiuterį perjunkite į būseną "Uždaryti Windows", jeigu dirbate "MS-Windows" aplinkoje.
- Patikrinkite, ar ekrane pasirodo juodų vertikalių juostų. Jeigu jų yra, pasinaudokite OSD (ekrano meniu) funkcija "Clock" (takto impulsas) ir sureguliuokite (didėjančiu arba mažėjančiu prieaugiu), kol šios juostos išnyks.
- 3. Paskui įjunkite OSD (ekrano meniu) funkciją "FOCUS" (židinys) ir sureguliuokite monitoriaus ekrano vaizdo aiškumą.
- 4. Lange "Uždaryti Windows" spustelėkite "No" (ne) ir grįžkite į įprastinę kompiuterio veikimo aplinką.

### TRIKTIS Skystųjų kristalų monitoriuje nėra vaizdo

Jeigu skystųjų kristalų monitoriuje nėra vaizdo, atlikite šiuos veiksmus:

- 1. Patikrinkite, ar dega skystųjų kristalų monitoriaus elektros maitinimo indikatorius, ar tinkamai sujungtos visos jungtys ir sistema veikia parinkus tinkamą sinchronizaciją. Apie sinchronizaciją skaitykite 3 skyriuje.
- Išjunkite ir vėl įjunkite skystųjų kristalų monitorių. Jei vaizdo vis dar nėra, keletą kartų paspauskite reguliavimo valdymo mygtuką.
- Jeigu 2 punkte aprašytas veiksmas nepadeda, kompiuterį prijunkite prie kito išorinio kineskopinio monitoriaus. Jei kompiuterio sistema tinkamai veikia prijungus kineskopinį monitorių, tačiau neveikia su skystųjų kristalų monitoriumi, VGA kortos išvesties sinchronizacija veikiausiai neatitinka skystųjų kristalų monitoriaus sinchronizacijos diapazono.

Prašom perjungti į kitą sinchronizacijos režimą, nurodytą Standartinėje sinchronizavimo lentelėje, arba pakeiskite VGA kortą, paskui pakartokite 1 ir 2 veiksmus.

### TRIKTIS Skystųjų kristalų monitoriuje nėra vaizdo

Jei pasirinkote išvesties sinchronizaciją, kuri neatitinka skystųjų kristalų monitoriaus sinchronizacijos diapazonos (horizontali: 31,5 ~ 80 KHz, vertikali: 56 ~ 75 Hz), OSD (ekrano meniu) pasirodys pranešimas " [VESTIS nepalaikoma ". Pasirinkite režimą, kurį palaiko jūsų skystųjų kristalų monitorius. Be to, jei apskritai signalo kabelis prijungtas prie skystųjų kristalų monitoriaus netinkamai, monitoriaus ekrane pasirodys pranešimas "Nėra signalo ". *Perspėjimas:* nebandykite taisyti monitoriaus arba atidaryti kompiuterį patys.

Prašom kreiptis į kvalifikuotus technikus, jei trikčių nepavyko pašalinti vadovaujantis skyriuje "Trikčių šalinimas" išdėstytais paaiškinimais.